## RLS-GD series Changes from RLS-GD-Scope V4.8 to RLS-GD-2REF-Scope V4.8

The text below summarises the changes that have been made with the software update from **RLS-GD V4.8** to **RLS-GD-2REF V4.8**.

With the **RLS-GD-2REF V4.8** software it is now possible to calibrate the sensor to two different surfaces. For this purpose the **TRIGGER** parameter now features the additional **2 REF** entry in the selection list.

| TRIGGER | CONT 🔽 |
|---------|--------|
|         | ✓ CONT |
|         | SELF   |
|         | EXT1   |
|         | EXT2   |
|         | EXT3   |
|         | EXT4   |
|         | 2 REF  |

When 2 REF is selected, an additional button labelled START CALIBRATION WITH REF2 appears in the CALIBRATE tab.

A click on the **START CALIBRATION WITH REF1** button calibrates the sensor for the present surface with 100GU.

If you then place another surface before the sensor and click on the **START CALIBRAION WITH REF2** button, the sensor is calibrated to this second surface with 100GU.

The calibration set that the sensor should operate with is selected through input **IN0** or with the **button** at the sensor housing.

If IN0=LO the sensor operates with the calibration values of REF1.

If IN0=HI the sensor operates with the calibration values of REF2.

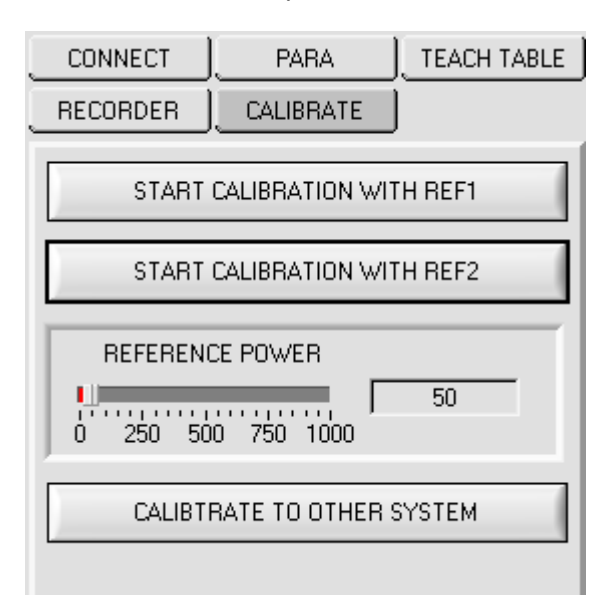

**CALIBRATE TO OTHER SYSTEM** can be performed for both reference surfaces **REF1** and **REF2**. A click on **SAVE REF1 CALIB DATA TO EE** saves a table for calibration with **REF1** in the EEPROM. A click on **SAVE REF2 CALIB DATA TO EE** saves a table for calibration with **REF2** in the EEPROM.

| RLS-GD-2REF-                                                                                                    | SCOPE V4.8                                                                                                    |                                                                                                    |                                                                                                    |         |  |
|----------------------------------------------------------------------------------------------------|----------------------------------------------------------------------------------------------------|----------------------------------------------------------------------------------------------------|----------------------------------------------------------------------------------------------------|---------|--|
| RLS-GD-2REF-Scope V4.8                                                                                                    |                                                                                                    |                                                                                                    |                                                                                                    |         |  |
| CONNECT                                                                                                    | PARA<br>CALIBRATE                                                                                                    | TEACH TABLE                                                                                                    | 90.0-                                                                                                    | -1      |  |
| RESET TABLE   0   GF VALUE   GF VALUE   ASSIGN TO TAB   WRITE TABLE   EEPROM (CALIE | RLS-GD     0.0     -1.0     -1.0     -1.0     -1.0     -1.0     -1.0     -1.0     -1.0     -1.0     -1.0     -1.0     -1.0     -1.0     -1.0     -1.0     -1.0     -1.0     -1.0     -1.0     -1.0     -1.0     -1.0     -1.0     -1.0     -1.0     -1.0     -1.0     -1.0     -1.0     -1.0     -1.0     -1.0     -1.0     -1.0     -1.0     -1.0     -1.0     -1.0     -1.0     -1.0     -1.0     -1.0     -1.0     -1.0     -1.0     -1.0     -1.0     -1.0 | OTHER<br>0.0<br>-1.0<br>-1.0 | 30.0   85.0     80.0   75.0     70.0   65.0     60.0   65.0     50.0   65.0     50.0   60.0     55.0   60.0     55.0   60.0     50.0   60.0     50.0   60.0     50.0   60.0     50.0   60.0     50.0   60.0     50.0   60.0     50.0   60.0     40.0   60.0     30.0   60.0     20.0   60.0     10.0   60.0     50.0   60.0     60.0   60.0     70.0   80.0     90.0   70.0 |         |  |
|                                                                                                    | GET                                                                                                    | STOP                                                                                                    | CALC CALIB DATA SAVE REF1 CALIB DATA TO EE SAVE REF2 CALIB DAT                                                                                                    | A TO EE |  |

If **BIAS=ON** and **IN0=LO** the sensor operates with the calibration table for **REF1**. If **BIAS=ON** and **IN0=HI** the sensor operates with the calibration table for **REF2**.

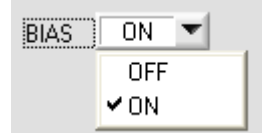

The current calibration table on the user interface can be saved as a file on the hard disk or in the EEPROM of the sensor.

Date exchange can be started with **WRITE TABLE TO** and **READ TABLE FROM**. The target for data exchange can be selected in the drop-down list.

| WRITE TABLE TO                       | READ TABLE FROM |  |  |  |
|--------------------------------------|-----------------|--|--|--|
| EEPROM (CALIBRATION TABLE OF REF1)   |                 |  |  |  |
| FILE (Hard Disk)                     |                 |  |  |  |
| ✓ EEPROM (CALIBRATION TABLE OF REF1) |                 |  |  |  |
| EEPROM (CALIBRATION TABLE OF REF2)   |                 |  |  |  |